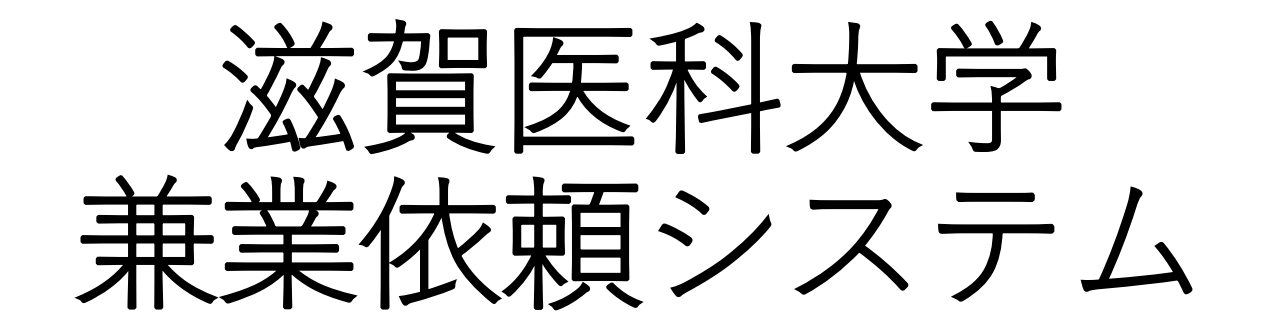

操作マニュアル

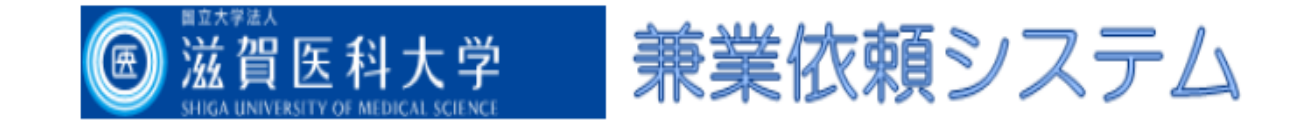

## ログイン

| メールアドレス |  |
|---------|--|
| パスワード   |  |

ログイン

 ※ システムをご利用される場合は、あらかじめユーザー登録が必要です。
ユーザー登録を希望される方はごちらで、登録手続きをしてください。
※ ユーザー登録完了後、初めてログー、る方、またはパスワードを忘れた方は こちらから、パスワード作成の手続くてください。

## ユーザー登録依頼

## ※ユーザー情報を入力し、「送信」してください。

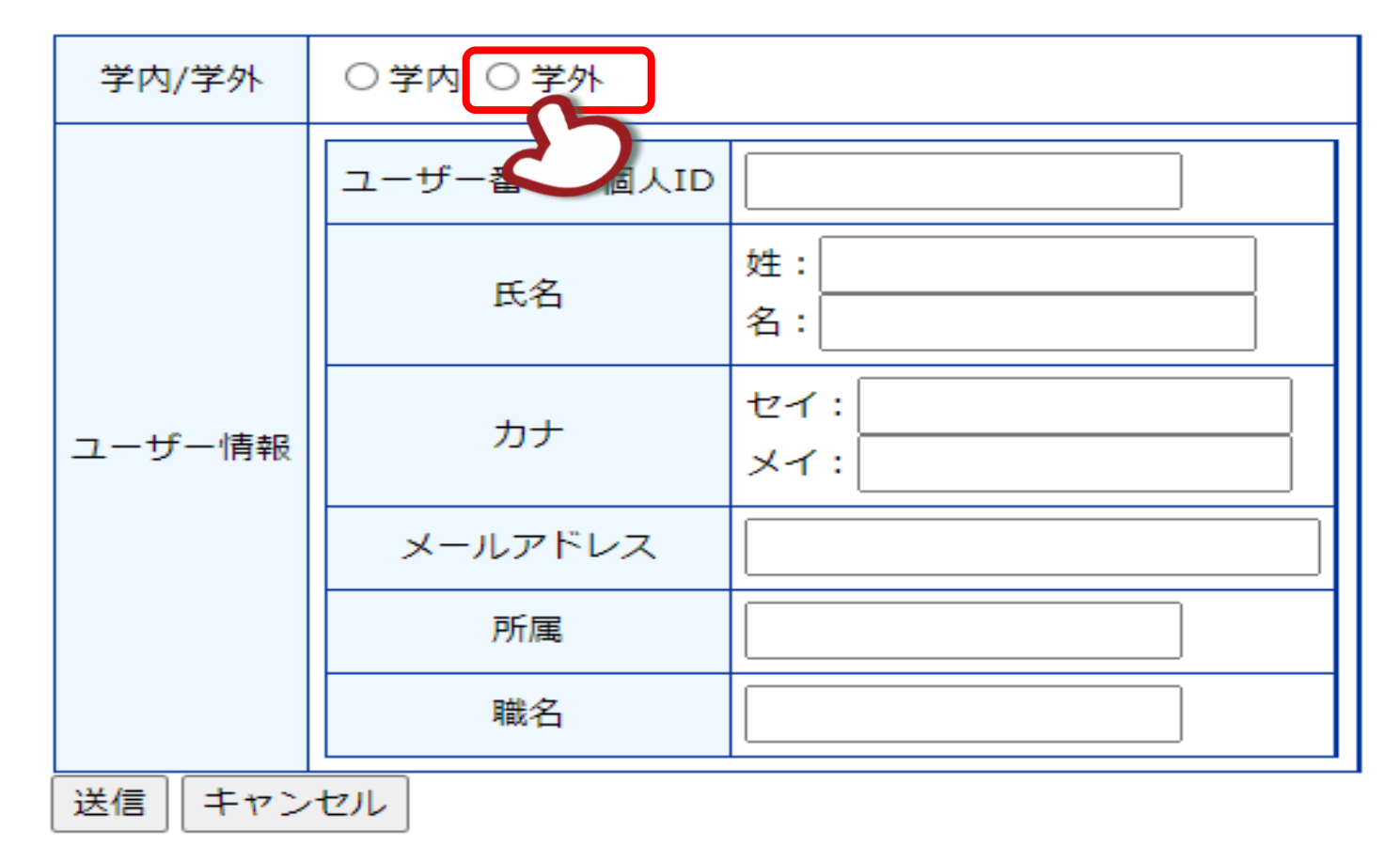

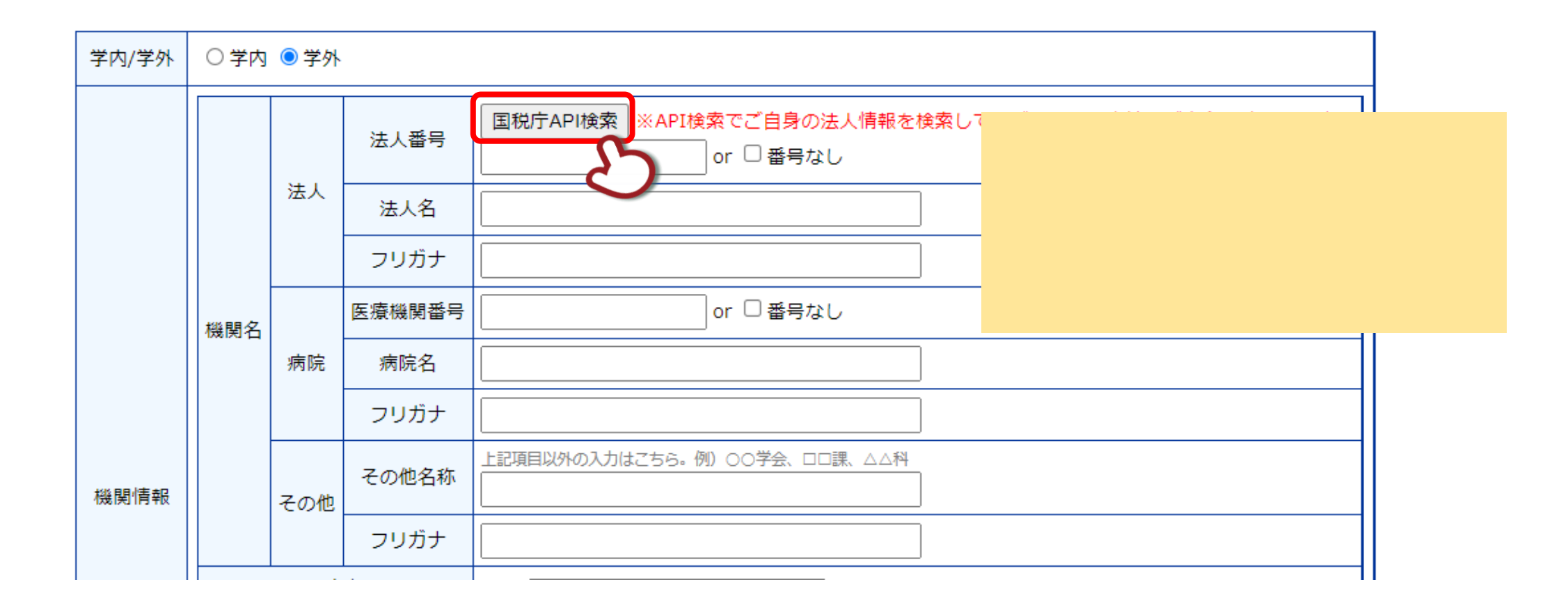

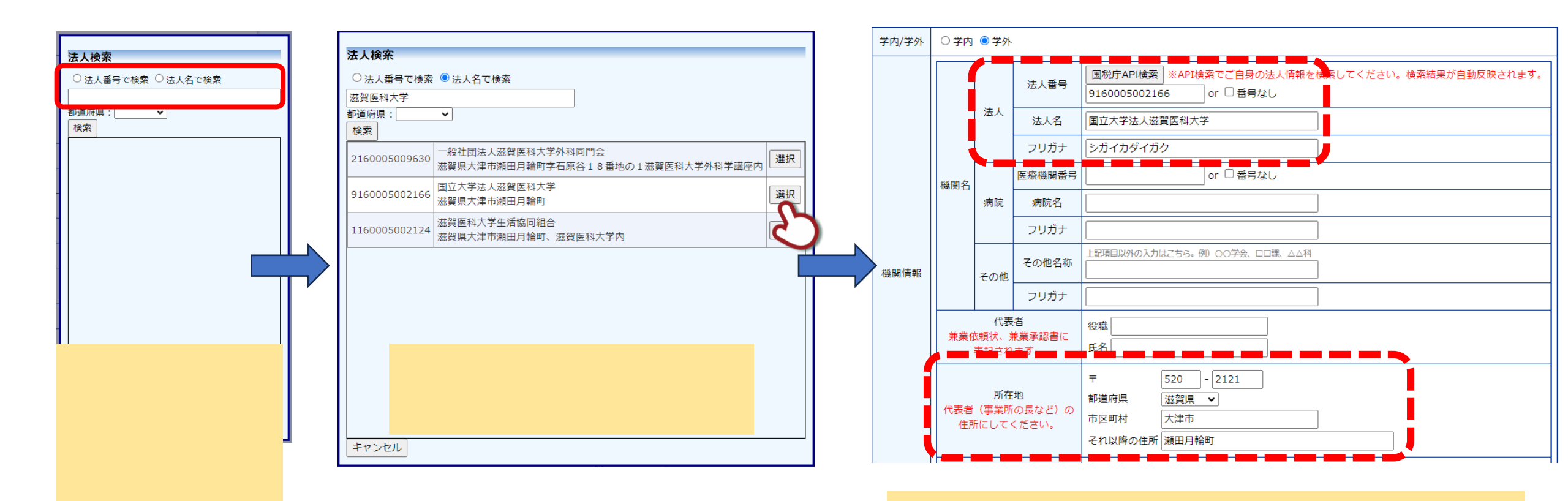

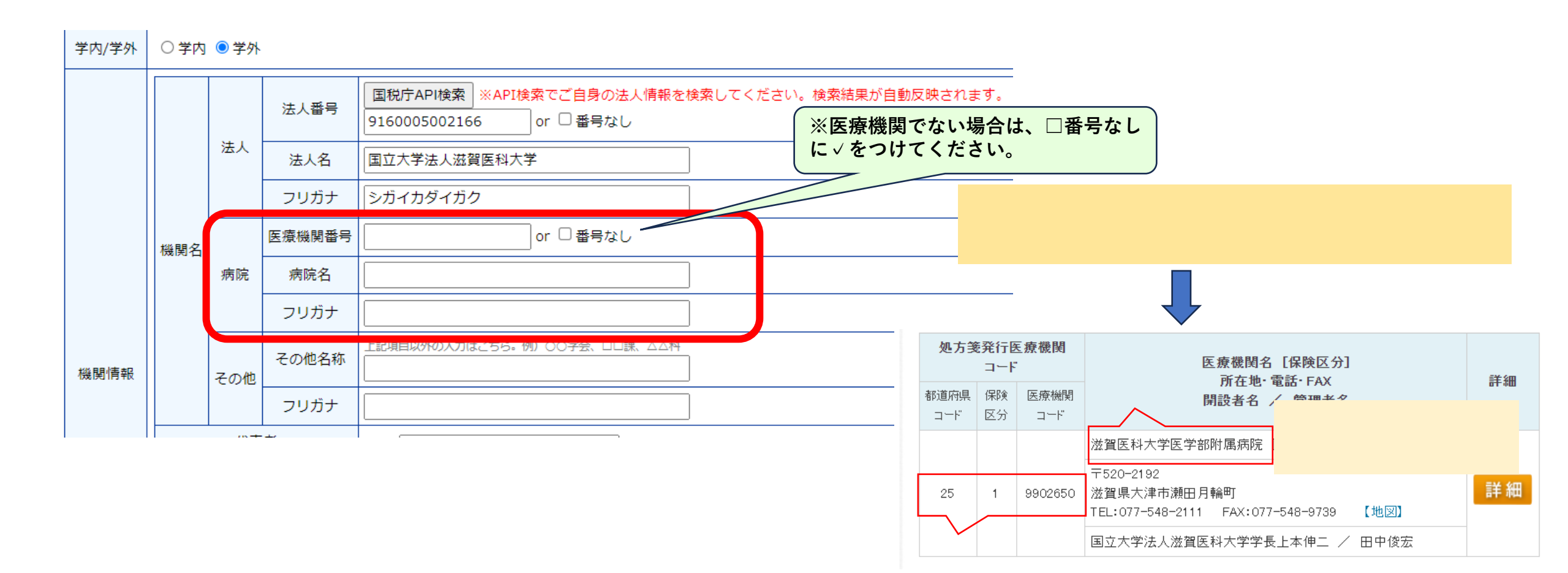

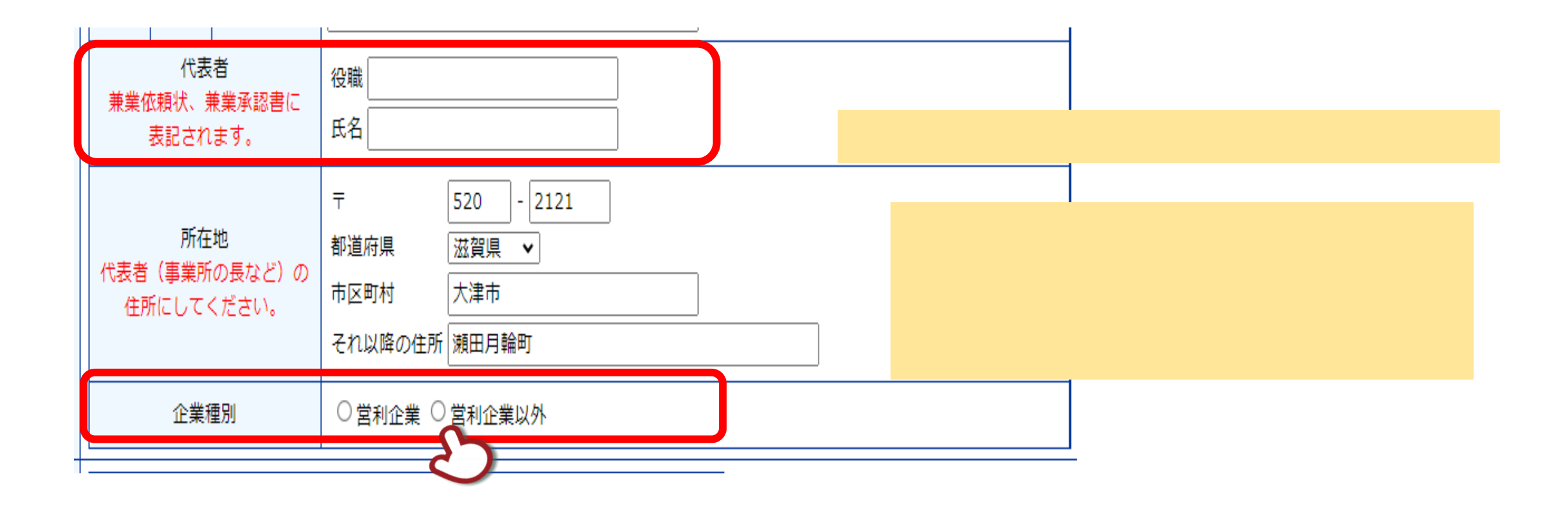

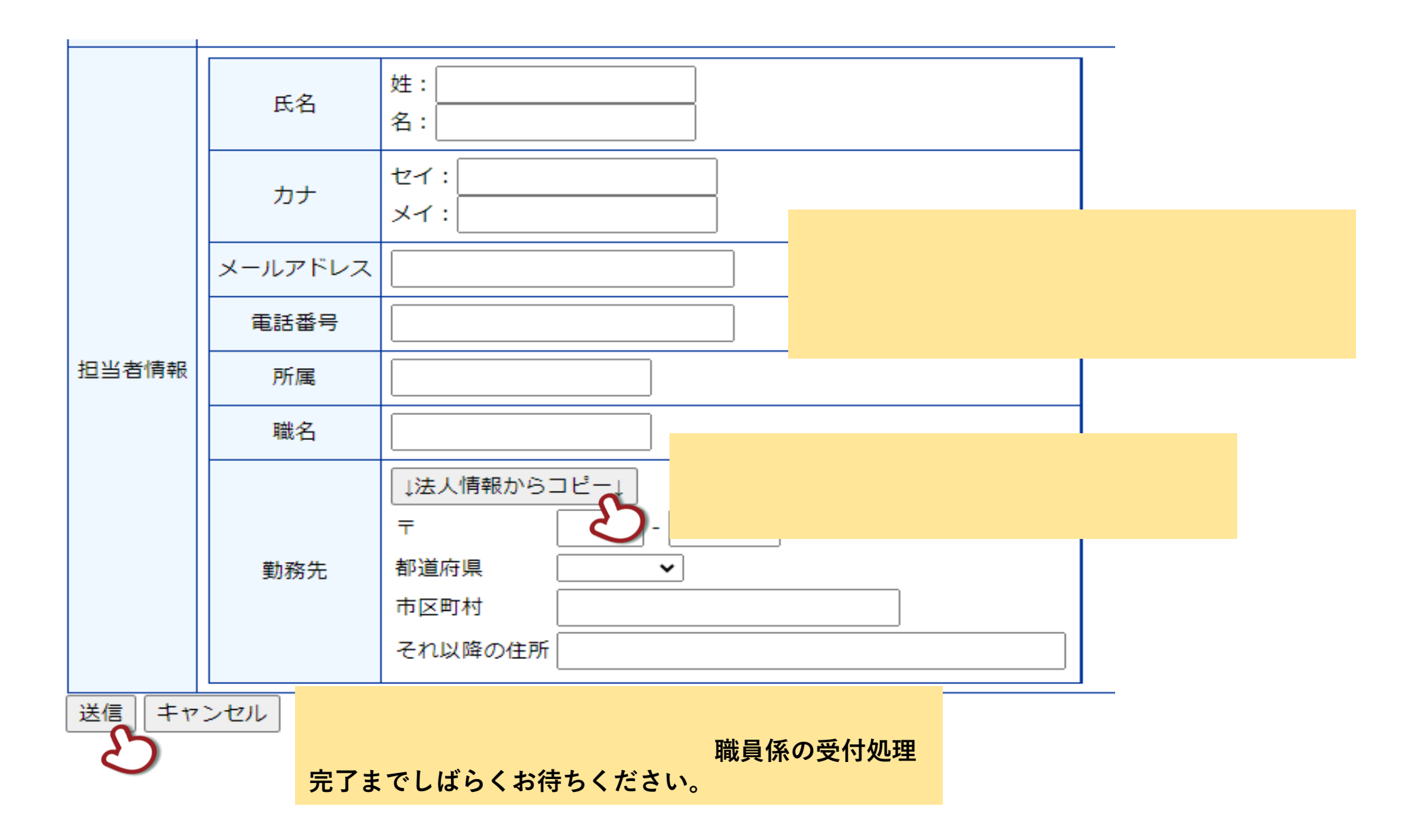

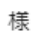

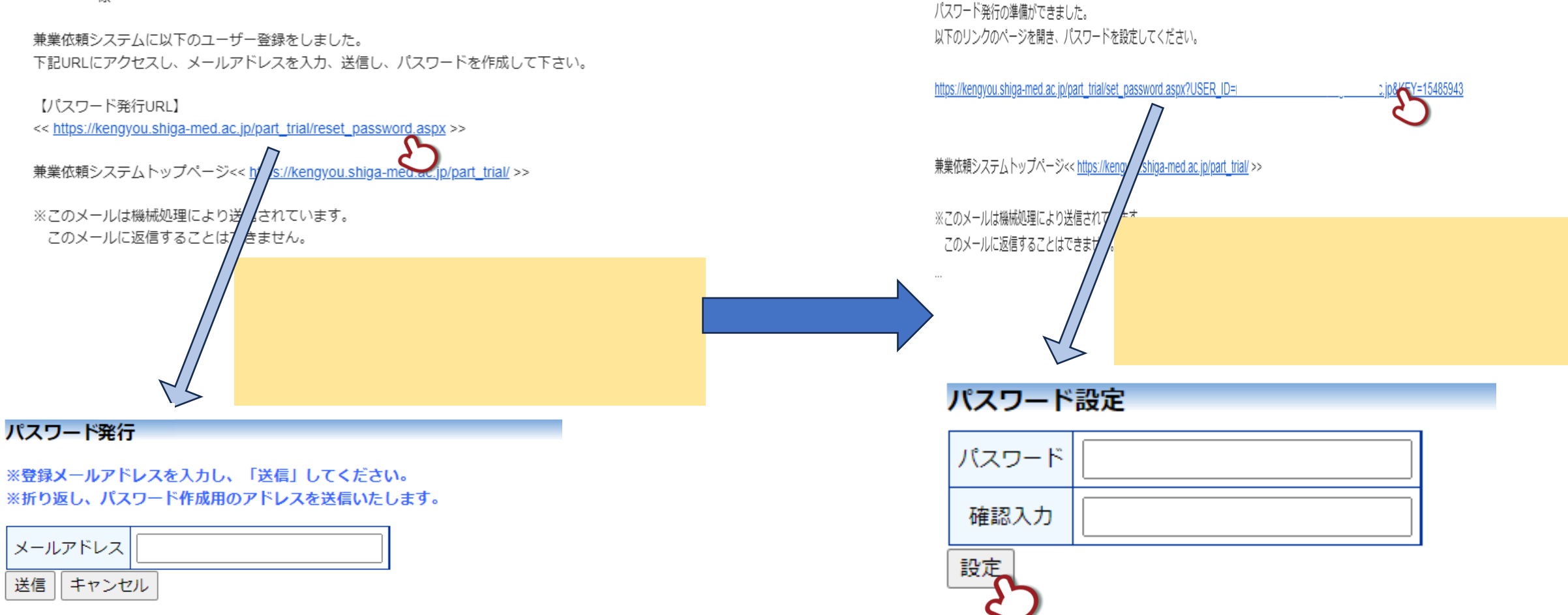

檨